#### Experiment 2: MCSDK demos

#### August 18, 2011

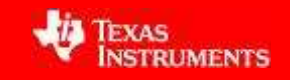

## **Emulation environment**

- Shannon EVM
- XDS100v1 USB Emulator

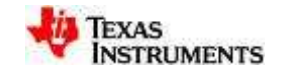

#### Demo 1: PA Simple Example

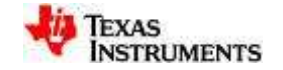

# **Flow Chart**

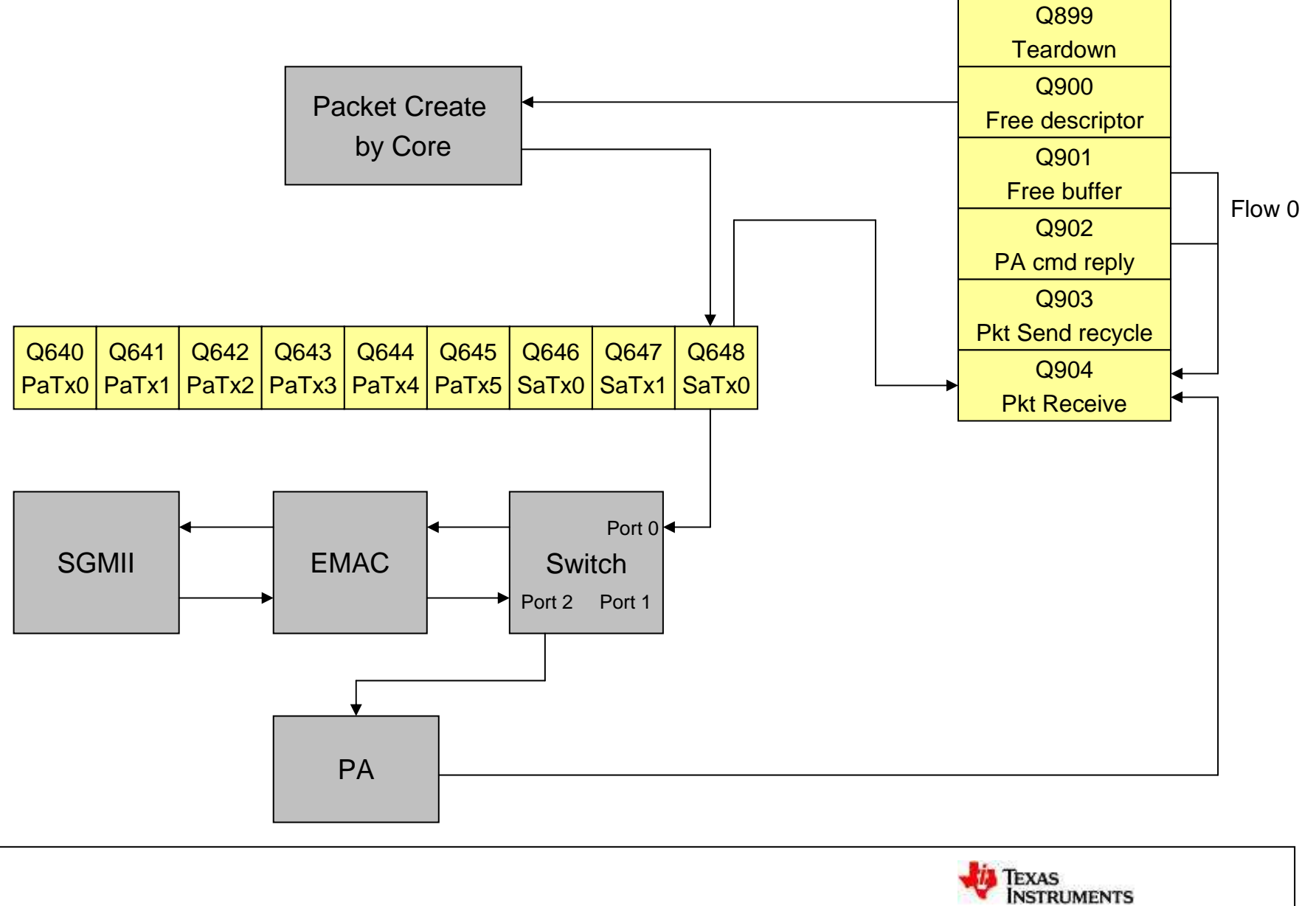

# **PA Simple Project:**

- Import CCS project from PDK example
- Build project
- Specify emulation configuration
  - Target select
  - Add evmc6678l.gel file
- Launch target configuration
- Load program and run

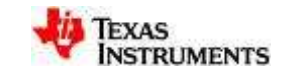

# **Import PDK example**

- Import project
  - Project ->Import existing CCS eclipse project

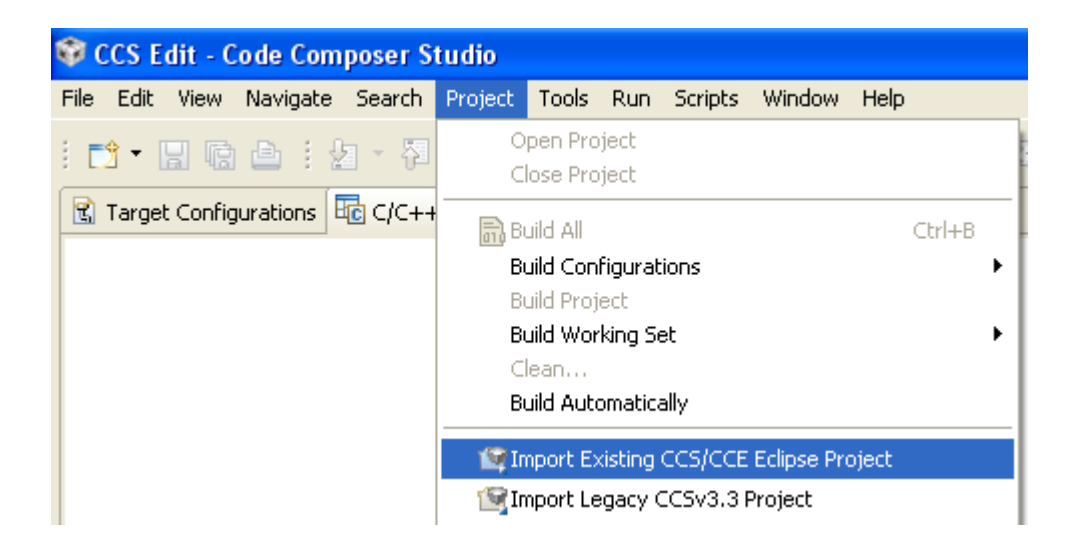

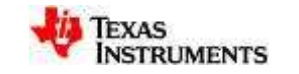

• Browse to the directory

(C:\Program Files\Texas Instruments\ pdk\_C6678\_1\_0\_0\_11\packages\ ti\drv\exampleProjects\ PA\_simpleExample\_exampleProject)

- PA Simple Example
- Select 'Finish' when done

| 😵 Import CCS Eclipse P                                                                                   | Projects                                                  |                                                        |
|----------------------------------------------------------------------------------------------------|-----------------------------------------------------------|--------------------------------------------------------|
| Select Existing CCS Ecl<br>Select a directory to search                                                  | <b>ipse Project</b><br>for existing CCS Eclipse projects. |                                                        |
| <ul> <li>Select search-directory:</li> <li>Select archive file:</li> <li>Discovered projects:</li> </ul> | C:\Program Files\Texas Instruments\p                      | Browse                                                 |
| PA_simpleExam                                                                                            | ole_exampleProject (C:\Program Files\T                    | <u>S</u> elect All<br>Deselect All<br>R <u>e</u> fresh |
|                                                                                                    | space                                                     | Cancel                                                 |

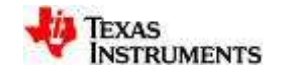

# **Build project**

 Right-click the project and select 'build project'

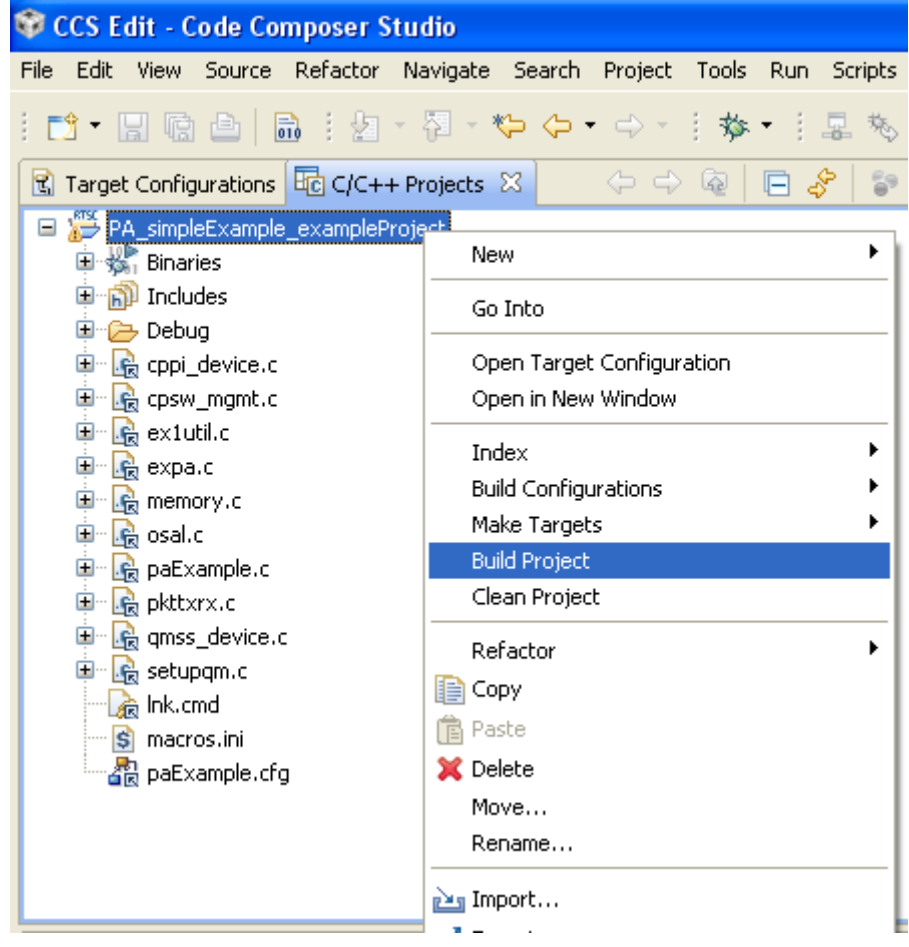

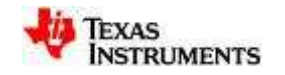

# **Specify emulation configuration**

- Add a new target configuration
  - File->New->Target configuration File

| <b>\$</b> ( | 💱 CCS Edit - Code Composer Studio |      |        |          |          |          |     |                |           |         |            |            |      |
|-------------|-----------------------------------|------|--------|----------|----------|----------|-----|----------------|-----------|---------|------------|------------|------|
| File        | Edit                              | View | Source | Refactor | Navigate | Search   | Pro | oject          | Tools     | Run     | Scripts    | Window     | Help |
|             | New                               |      |        |          | AltH     | FShift+N | ►   | <b>1</b>       | CCS Pro   | ject    |            |            |      |
|             | Open F                            | ile  |        |          |          |          |     |                | Project.  |         |            |            |      |
|             | Close                             |      |        |          | Ctrl     | +W       |     | C <sup>°</sup> | Source F  | =ile    |            |            |      |
| 1           | Close A                           | 411  |        |          | Ctrl     | +Shift+W | /   | ĥ              | Header    | File    |            |            |      |
| IJ          | Save                              |      |        |          | Ctrl     | +S       |     | 6              | Class     |         |            |            |      |
| E.          | Save A                            | s    |        |          |          |          |     |                | File from | n Temp  | late       |            |      |
| R           | Save A                            |      |        |          | Ctrl     | +Shift+S |     |                | Folder    |         |            |            |      |
|             | Revert                            |      |        |          |          |          |     | च              | Target (  | Ionfigu | ration Fil | e          |      |
|             | Move                              |      |        |          |          |          |     |                | DSP/BIC   | )S v5.x | : Configui | ation File |      |

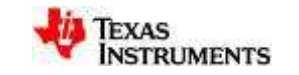

• Provide a name for the new target

| 🕸 New Target Configuration                                                |                       |
|---------------------------------------------------------------------------|-----------------------|
| Target Configuration                                                      |                       |
| Create a new Target Configuration file.                                   |                       |
|                                                                           |                       |
| Eile name: c6678_XDS100v1_emu.ccxml                                       |                       |
| ✓ Use <u>s</u> hared location                                             |                       |
| Location: C:/Documents and Settings/x0145164/user/CCSTargetConfigurations | Eile System Workspace |
|                                                                           |                       |
|                                                                           |                       |
|                                                                           |                       |
|                                                                           |                       |
|                                                                           |                       |
|                                                                           |                       |
|                                                                           |                       |
|                                                                           |                       |
|                                                                           |                       |
|                                                                           |                       |
| ?                                                                         | Einish Cancel         |

- Select 'Use shared location'
- Select 'Finish' when done

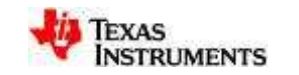

## **Target select**

- Use drop down menu to select the connection type
- Select the device
- Save the file when done
- Select 'Advanced' tab

|             | 🕄 c6678_XDS1   | 00v1_emu.ccxml 🖾                                      |   |  |  |  |
|-------------|----------------|-------------------------------------------------------|---|--|--|--|
|             | General Setup  |                                                       |   |  |  |  |
|             | This section ( | describes the general configuration about the target. |   |  |  |  |
|             | Connection     | Texas Instruments XDS100v1 USB Emulator               | * |  |  |  |
|             | Device         | c6678                                                 |   |  |  |  |
|             |                | ✓ TM5320C6678                                         |   |  |  |  |
|             |                |                                                       |   |  |  |  |
|             |                |                                                       |   |  |  |  |
|             |                |                                                       |   |  |  |  |
|             |                |                                                       |   |  |  |  |
|             |                |                                                       |   |  |  |  |
|             |                |                                                       |   |  |  |  |
| $\setminus$ |                |                                                       |   |  |  |  |
|             | \<br>\         |                                                       | > |  |  |  |
|             | $\backslash$   | C66x core                                             | ~ |  |  |  |
|             |                |                                                       |   |  |  |  |
|             | $\backslash$   |                                                       |   |  |  |  |
|             | <b>\</b>       |                                                       | V |  |  |  |
|             | Basic Advance  | d Source                                              |   |  |  |  |

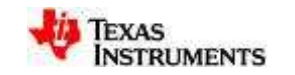

# Add evmc6678l.gel file

| 🖹 *c6678_XD5100v1_emu.ccxml 🔀 💽 paExample.c                                                                                                    |                                                                                                    |
|----------------------------------------------------------------------------------------------------|----------------------------------------------------------------------------------------------------|
| Target Configuration                                                                                                    |                                                                                                    |
| All Connections                                                                                                    | Cpu Properties<br>C66xx CGEM+FP CPU<br>Set the properties of the selected cpu.<br>Bypass<br>initialization script\\emulation\boards\evmc6678l\gel\evmc6678l.get<br>Browse<br>Slave Processor |
| <ul> <li>Select core 0</li> <li>Browse to select evm gel file<br/>(C:\Program Files\Texas Instruments\ccsv5\cc<br/>emulation\boards\evmc6678l\gel\evmc6678l.g</li> <li>Save the file when done</li> </ul> | s_base_5.0.3.00028\<br> el)                                                                                                    |

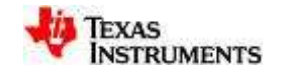

# Launch target configuration

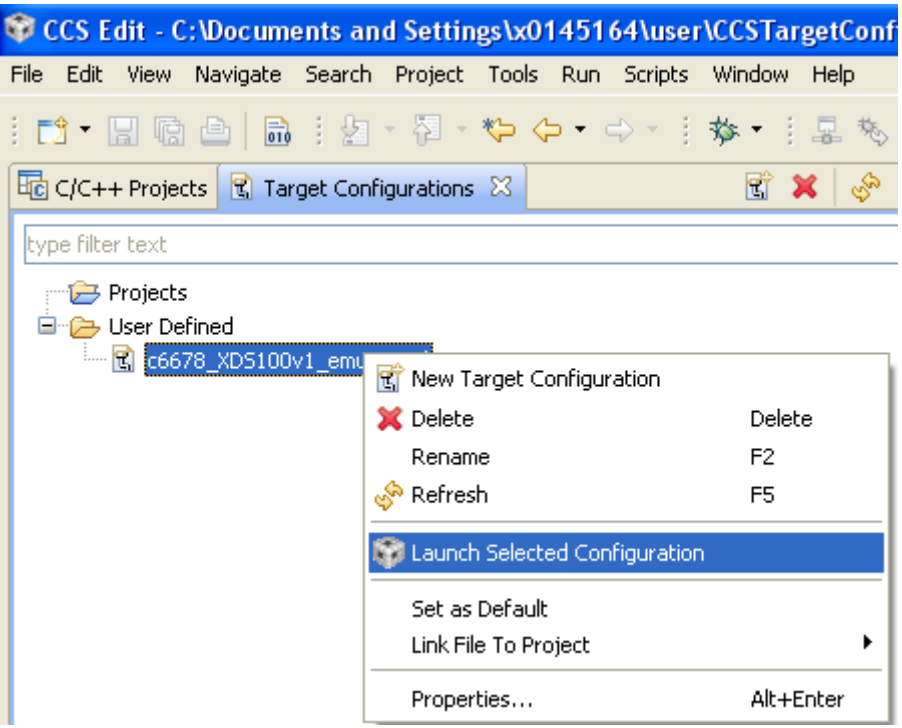

- Switch to target configuration window
- Right-click on c6678\_XDS100v1\_emu.ccxml, select 'launch selected configuration'

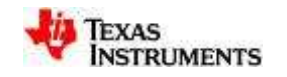

## Load program and run

- Select core 0
- Click 'connect target'
- Load program
- Browse for \*.out file

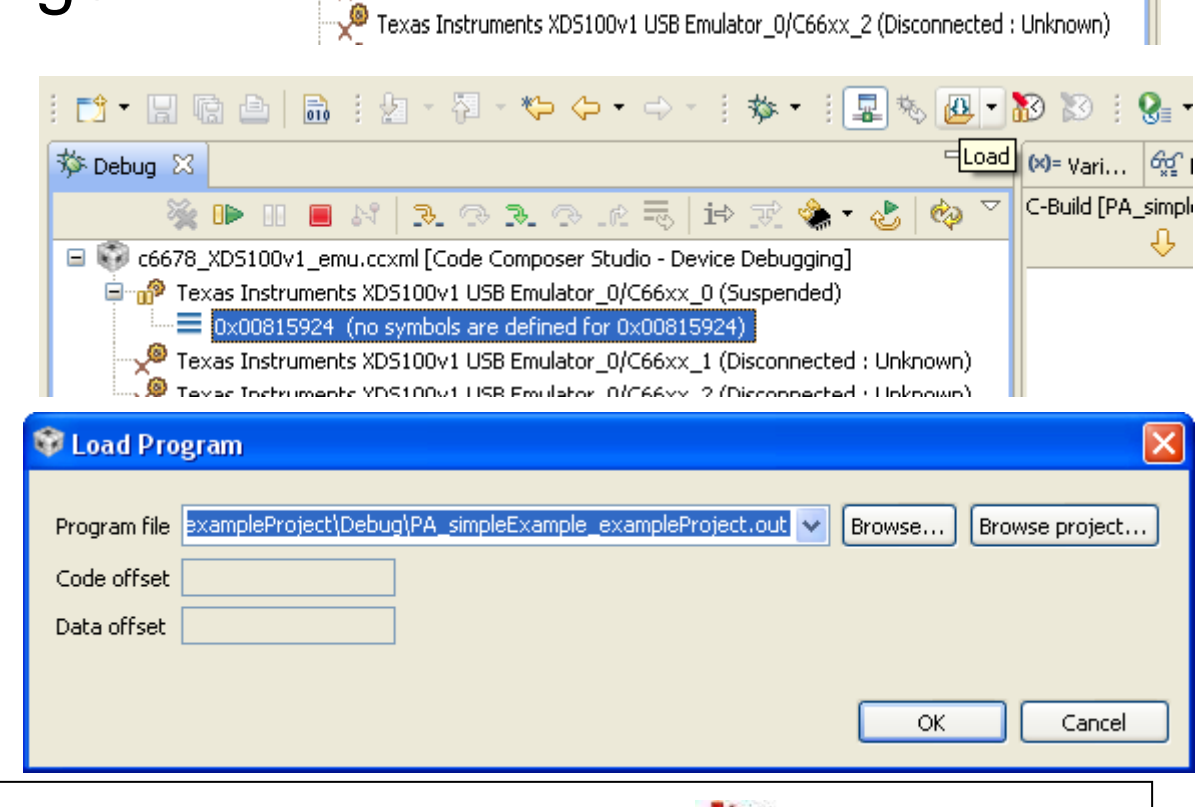

📬 • 🖫 💼 🕘 💼 🗄 🖉 • 🖓 • 🍫 • 🔶 • 🕂 🐅 • 🗄 💻

😑 🜍 c6678\_XDS100v1\_emu.ccxml [Code Composer Studio - Device Debugging]

🍇 🕩 🗉 🔳 M | R. O. R. O. R. 🗐 🖬 🕱 🌰 🗸

Texas Instruments XDS100v1 USB Emulator 0/C66xx 0 (Disconnected : Unknown)

Paras Instruments XDS100v1 USB Emulator\_0/C66xx\_1 (Disconnected : Unknown)

Connect Targel

🎋 Debug 🔀

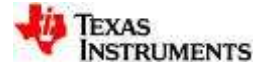

When program is loaded,
 Select the 'run' button to
 execute application

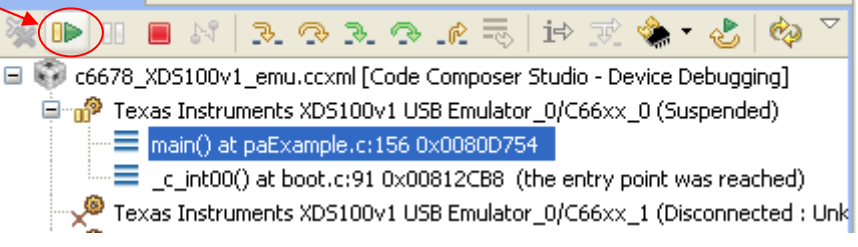

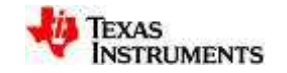

|                    | c6678_XD5100v1_emu.ccxml:C66xx_0:CIO      |
|--------------------|-------------------------------------------|
|                    | function findPacket: Correct packet found |
|                    | PA STATS                                  |
|                    | C1 number of packets: 4                   |
|                    | C1 number IPv4 packets: 1                 |
|                    | C1 number IPv6 packets: 0                 |
|                    | C1 number custom packets: 0               |
|                    | C1 number non IP packets: 0               |
|                    | C1 number llc/snap fail: 0                |
|                    | C1 number table matched: 2                |
|                    | C1 number failed table matched: O         |
|                    | C1 number IP frags: 0                     |
|                    | C1 number IP depth overflow: 0            |
| Core0 CIO output → | C1 number vlan depth overflow: O          |
| I                  | C1 number gre depth overflow: O           |
|                    | C1 number mpls packets: 0                 |
|                    | C1 number of parse fail: 0                |
|                    | C1 number invalid IPv6 opts: 0            |
|                    | C1 number of command failures: O          |
|                    | C1 number invalid reply dests: O          |
|                    | C1 number of silent discard: 0            |
|                    | C1 number of invalid control: 0           |
|                    | C1 number of invalid states: 0            |
|                    | C1 number of system fails: 0              |
|                    |                                           |
|                    | C2 number of parse fail: 0                |
|                    | C2 number invalid headers: U              |
|                    | C2 number of UDP packets: 1               |
|                    | C2 number of TCP packets: 0               |
|                    | C2 number of custom packets: U            |
|                    | C2 number of command failures: U          |
|                    | C2 number of invalid reply dests: 0       |
|                    | C2 number of silent discard: 0            |
|                    | C2 number of invalid control: U           |
|                    | Modify number of command file: O          |
|                    | Common number of ID allocation fail: 0    |
|                    | Test Completed successfully               |

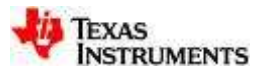

#### Demo 2: PA Multi-core Example

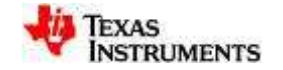

## **Flow Path**

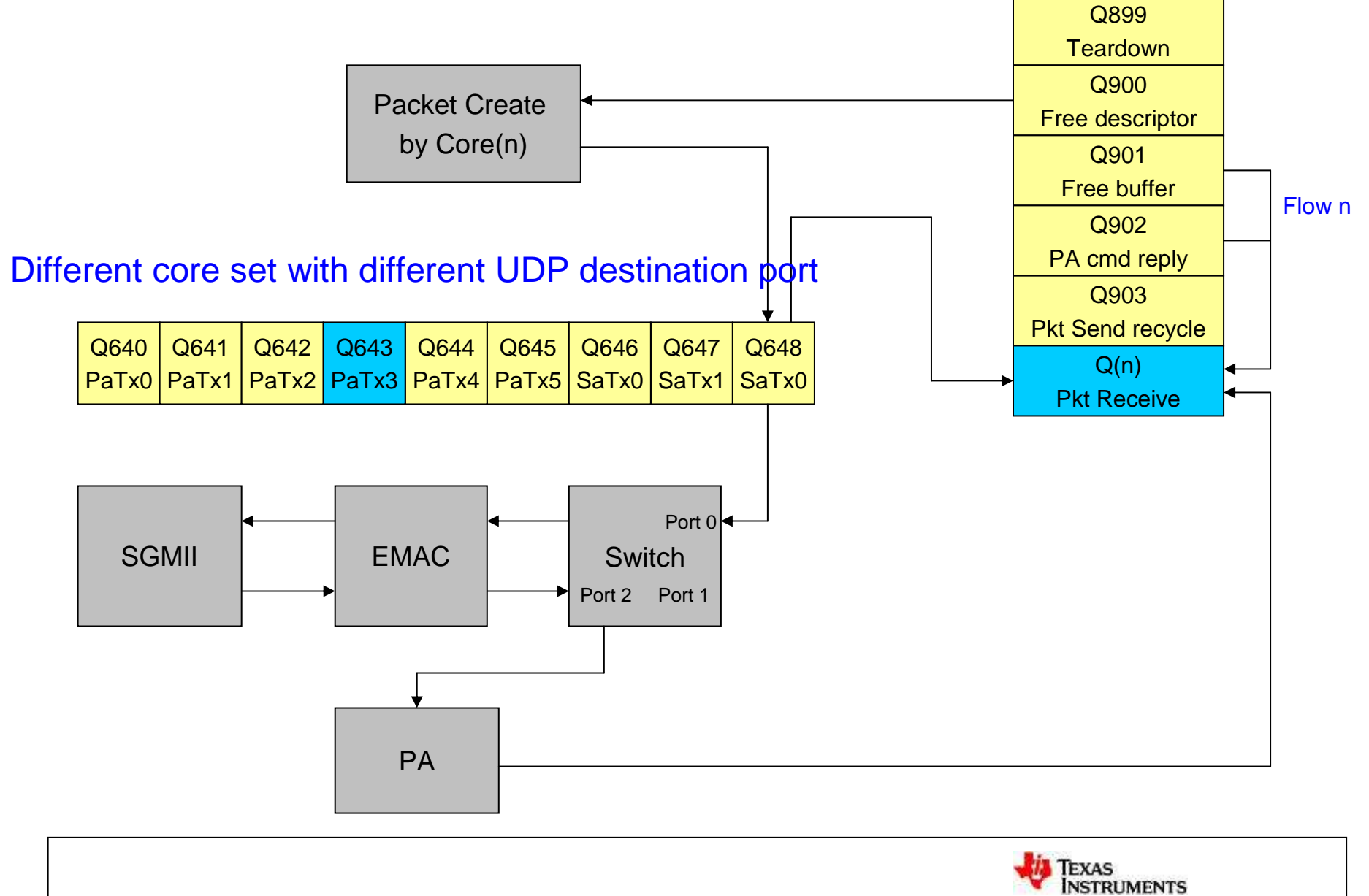

#### **Flow Path**

#### • Initialize the components required to run the example:

- Queue Manager (QM) Subsystem
- Packet Accelerator (PA) CPPI DMA
- Ethernet Subsystem (Ethernet switch + SGMII + MDIO)
- PA Subsystem + PDSP
- Sets up the CPPI descriptors and Queues required for sending and receiving data using Ethernet.
  - Uses Host descriptors
  - Uses High Priority Accumulation interrupts
- Sets up the example application's configuration (MAC address it uses to send/receive data; IP address and port number it's listening on) in PA Subsystem so as to enable the PASS to forward all packets matching this configuration onto the application for processing.
  - Switch MAC address configured = 0x10:0x11:0x12:0x13:0x14:0x15
  - Example's IP address = 192.168.1.10
  - Example App's listening port = 0x5678 + corenum

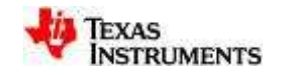

#### Flow Path (continued)

- Sends packets onto wire (constructed manually in code here with following settings):
  - Source MAC = 0x00:0x01:0x02:0x03:0x04:0x05
     Destination MAC = 0x10:0x11:0x12:0x13:0x14:0x15
  - Source IP = 192.168.1.1
    - Destination IP = 192.168.1.10
  - Source Port = 0x1234
     Destination Port= 0x5678 + corenum
  - Payload Data (80 bytes)

The packets sent by the application are sent onto wire and since the destination MAC on the packet is the Ethernet Switch MAC address, the packets are received by simulator and passed back up to the example application for processing.

• Application receives all packets using QM High priority interrupt registered; Validates received packet against data sent.

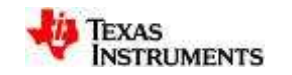

## **PA Multi-core Project:**

- Import CCS project from PDK example
- Build project
- Launch target configuration
- Load program and run

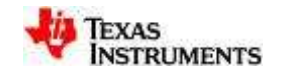

# **Import PDK Example**

- Import project
  - Project ->Import existing CCS eclipse project

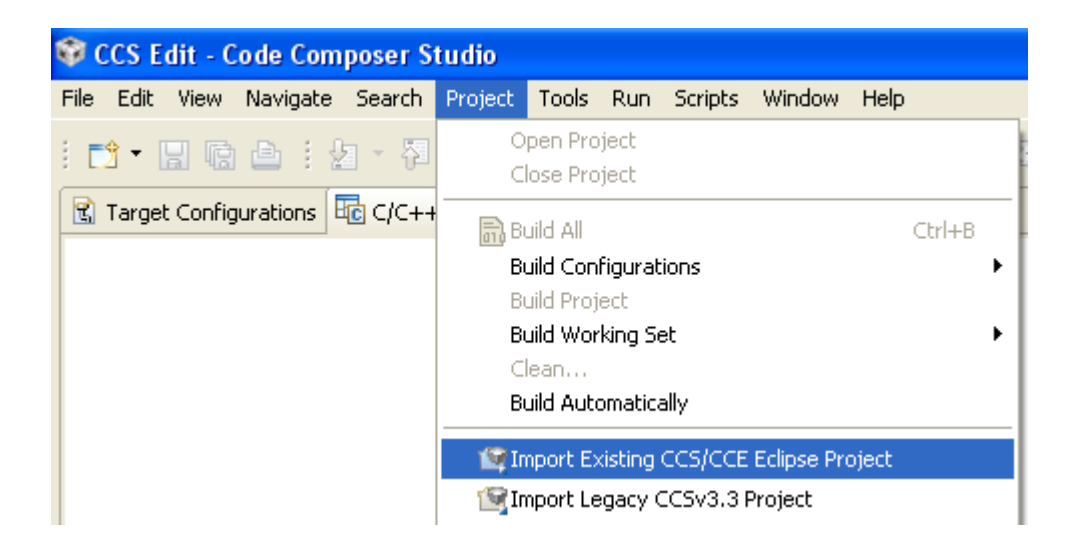

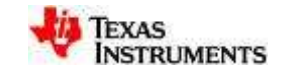

• Browse to the directory

(C:\Program Files\Texas Instruments\ pdk\_C6678\_1\_0\_0\_11\packages\ ti\drv\exampleProjects\ PA\_multicoreExample\_exampleProject)

- PA\_multicore example
- Select 'Finish' when done

| 😵 Import CCS Eclipse P                                                                                   | Projects                                                               |                                                        |
|----------------------------------------------------------------------------------------------------|------------------------------------------------------------------------|--------------------------------------------------------|
| Select Existing CCS Ecl<br>Select a directory to search                                                  | <b>ipse Project</b><br>for existing CCS Eclipse proje <sup>L</sup> ts. |                                                        |
| <ul> <li>Select search-directory:</li> <li>Select archive file:</li> <li>Discovered projects:</li> </ul> | Projects\PA_multicoreExample_examp                                     | Browse                                                 |
| PA_multicoreExa                                                                                          | ample_exampleProject (C:\Program File                                  | <u>S</u> elect All<br>Deselect All<br>R <u>e</u> fresh |
| ☐ Copy projects into works                                                                               | space                                                                  | Cancel                                                 |

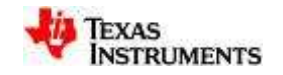

# **Build project**

 right-click the project and select 'build project'

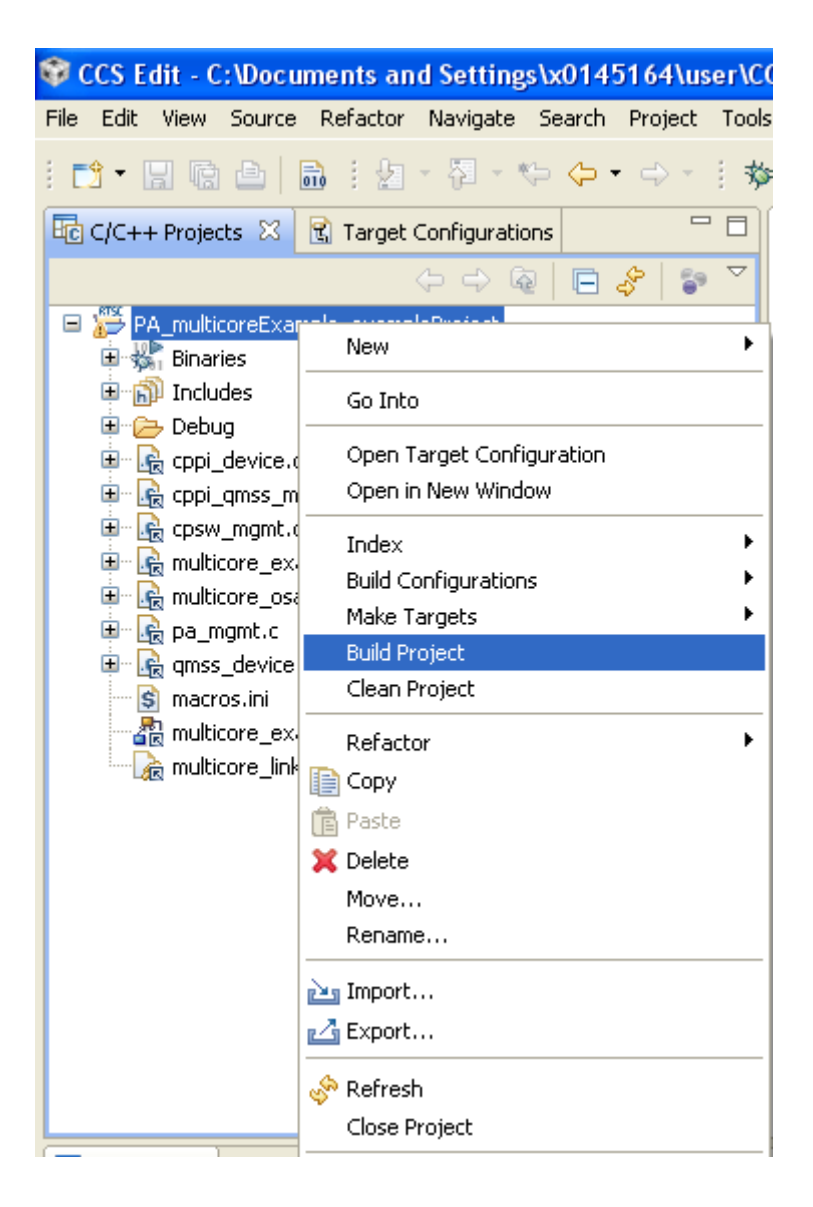

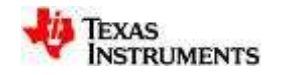

# Launch target configuration

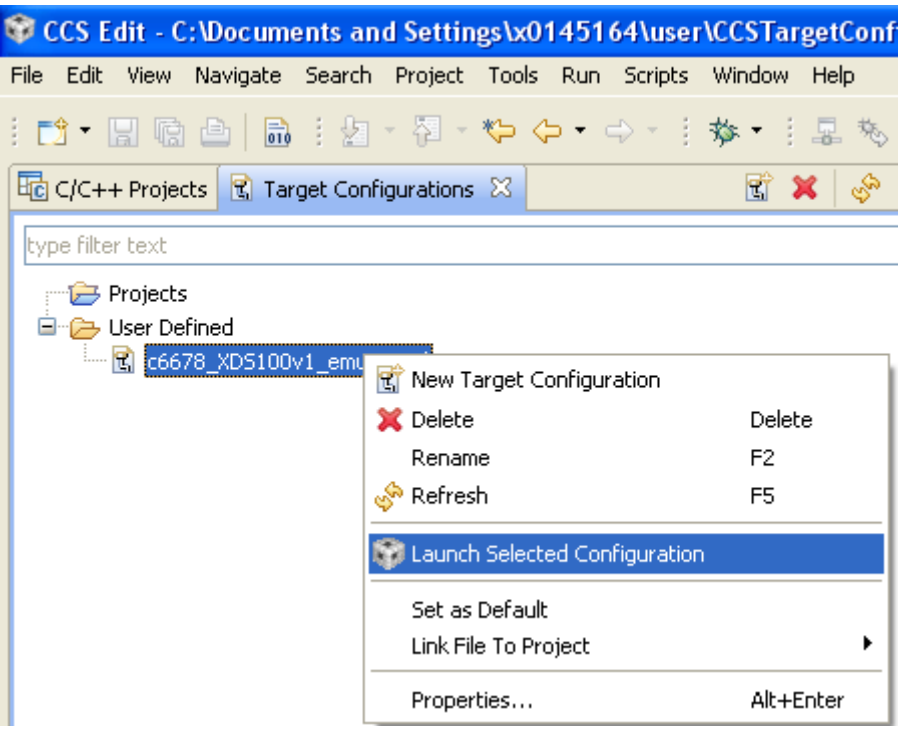

- Switch to target configuration window
- Right-click on c6678\_XDS100v1\_emu.ccxml, select 'launch selected configuration'

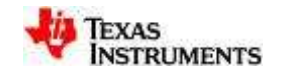

## Load program and run

• Group core 0~3

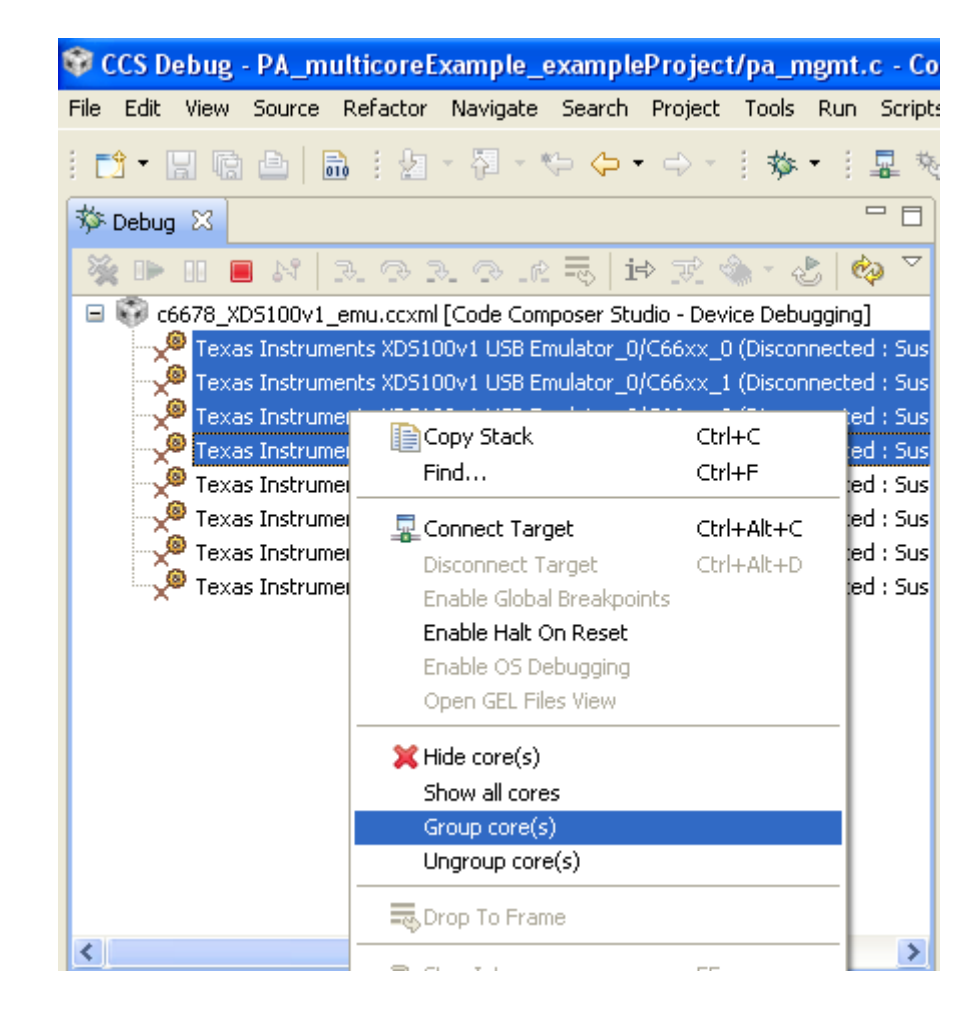

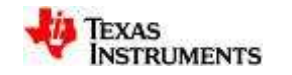

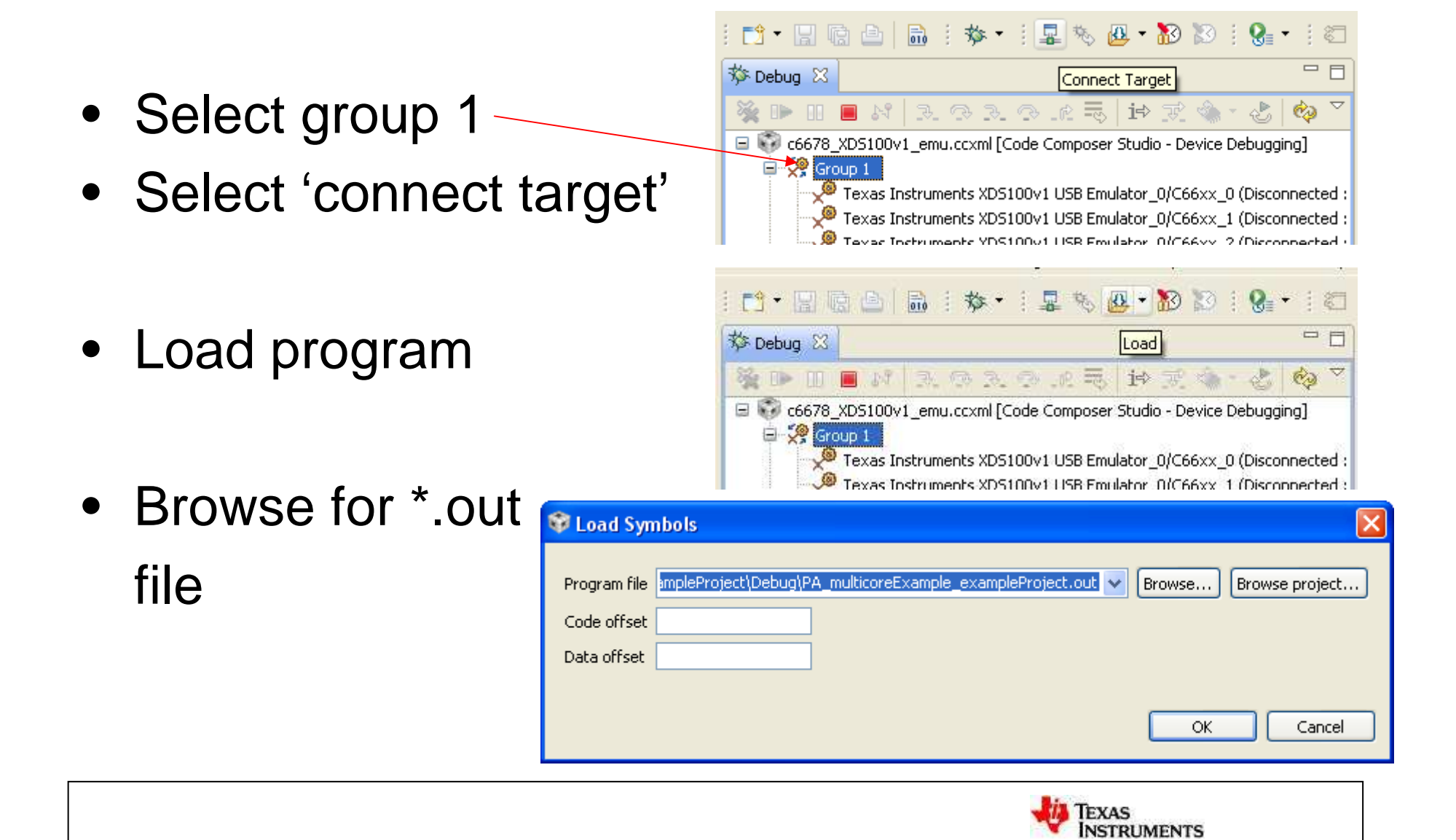

Select the 'run' button to execute application on Group 1

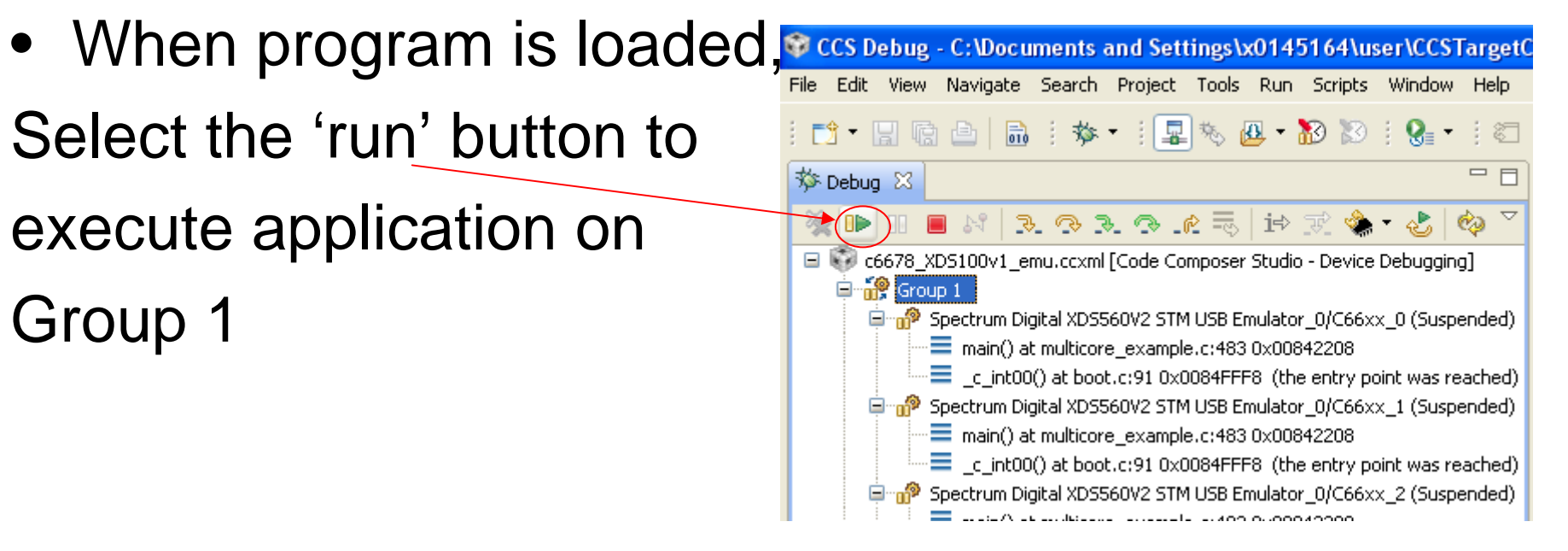

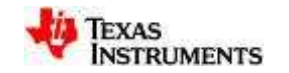

#### Result

• Open 4 consoles to show 4 cores result together

| 🗱 Variables 🔗 Expres 👯 Registers 📮 Console 🖾 🖵 🗖                                             | 🐨 Disassembly 🚺 Memory Bro 📮 Console 🖾 🖵 🗖 | 💁 Breakpoints 📮 Console 🛛 👘 🗖                           |  |  |  |
|----------------------------------------------------------------------------------------------|--------------------------------------------|---------------------------------------------------------|--|--|--|
| c6678 XDS100v1 emu.ccxml:C66xx 0:CIO                                                         | c6678 XDS100v1 emu.ccxml:C66xx 1:CIO       | c6678 XDS100v1 emu.ccxml:C66xx 2:CIO                    |  |  |  |
|                                                                                              | 🔓 🚮 🛃 ד 📬 ד                                | 🔓 🚮 📑 🖬 ד 📬 ד                                           |  |  |  |
| ******                                                                                       | d an entry in receive queue with swir      |                                                         |  |  |  |
| i Core Example Started on Core O ***                                                         | **************************************     |                                                         |  |  |  |
| *****                                                                                        | Example Started on Core 1 ***              |                                                         |  |  |  |
| g Free Descriptors.                                                                          | **************************************     |                                                         |  |  |  |
| sfully initialized                                                                           | config                                     | / initialized                                           |  |  |  |
| sfully initialized                                                                           | fully initialized                          | lone                                                    |  |  |  |
| sfully initialized                                                                           | lly done                                   | 7 done<br>;o reach the barrier before transmissi<br>art |  |  |  |
| ubsystem successfully initialized                                                            | fully done                                 |                                                         |  |  |  |
| ccessfully done                                                                              | res to reach the barrier before trans      |                                                         |  |  |  |
| ccessfully done                                                                              | n Start                                    | 12.                                                     |  |  |  |
| successfully done                                                                            | n Done.                                    | ) be Received                                           |  |  |  |
| all cores to reach the barrier before t                                                      | ts to be Received                          | = 10                                                    |  |  |  |
| smission Start                                                                               | nt = 10                                    | ·d = 10                                                 |  |  |  |
| ismission Done.                                                                              | ceived = 10                                | ***************                                         |  |  |  |
| l mackets to be Received                                                                     | *****                                      | ule Ended on Core 2 ***                                 |  |  |  |
| kets Sent = 10                                                                               | Example Ended on Core 1 ***                | ******                                                  |  |  |  |
| kets Received = 10                                                                           | ****                                       |                                                         |  |  |  |
| I mackets to be Received in all cores V                                                      | ~                                          | ~                                                       |  |  |  |
|                                                                                              | < > >                                      | < X X X X X X X X X X X X X X X X X X X                 |  |  |  |
| E Console 22                                                                                 |                                            |                                                         |  |  |  |
| céé78 YDS100ut emu combicéévy 3iCIO                                                          |                                            |                                                         |  |  |  |
| **************************************                                                       | ****                                       | 2                                                       |  |  |  |
| *** D) Multi Core Evemple Started on Core 3                                                  | ***                                        |                                                         |  |  |  |
| **************************************                                                       | ****                                       |                                                         |  |  |  |
| Weiting for globel config                                                                    |                                            |                                                         |  |  |  |
| OMSS Local successfully initialized                                                          |                                            |                                                         |  |  |  |
| Unas Lucessfully initialized                                                                 |                                            |                                                         |  |  |  |
| AN SECUR SUCCESSIVILY AURE                                                                   |                                            |                                                         |  |  |  |
| reas setup successfully upper                                                                |                                            |                                                         |  |  |  |
| Martering for an optical on the particle prove transmission states                           |                                            |                                                         |  |  |  |
| Parket Transmission Done                                                                     |                                            |                                                         |  |  |  |
| Wait for all markets to be Received                                                          |                                            |                                                         |  |  |  |
| VerifyBacket: Found an entry in receive queue with swinfod = 0x00000000, expected 0xaaaaaaaa |                                            |                                                         |  |  |  |
| VerifyBacket: Found an entry in receive queue with swinfol = 0x00000000, expected 0xaasaaaaa |                                            |                                                         |  |  |  |
| VerifyBacket: Byte 37 expected 0x7b, found 0x79                                              |                                            |                                                         |  |  |  |
| VerifyBacket: Byte 37 expected 0.72h, found 0.79                                             |                                            |                                                         |  |  |  |
| WarifuBacket: Bute 37 expected 0x7b, found                                                   | 0x1-2<br>0v70                              |                                                         |  |  |  |
| - · · · · · · · · · · · · · · · · · · ·                                                      |                                            | × .                                                     |  |  |  |
|                                                                                              |                                            |                                                         |  |  |  |

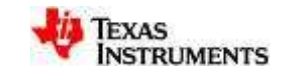

# **Thanks!**

#### August 17, 2011

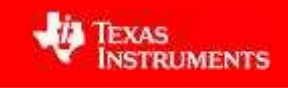